1. К сдаче норм ГТО допускаются учащиеся, прошедшие регистрацию на сайте www.gto.ru . Для этого нужно:

2. Открыть электронную почту и приготовить фото для регистрации. На электронную почту придет код активации. А фотография нужна для подтверждения подлинности аккаунта.

3. Зайти на сайт www.gto.ru и начать регистрацию

4. Дождаться ответа и подтвердить регистрацию по электронной почте

5. Скачать, **распечатать** и дать **заполнить** родителям бланк **СОГЛАСИЯ** на обработку данных

6. Скопировать и <u>записать</u> присвоенный УИН (ID-номер). Он придет и в ответном письме о подтверждении регистрации на вашу почту.

7. Имейте ввиду, что изменять персональные данные (фамилию, имя, дату рождения и т.д. вы можете только до момента первого занесения результатов в ваш аккаунт. Потому в ваших интересах внимательно занести и проверить достоверность ваших данных сразу при регистрации.

8. Ознакомиться с перечнем тестов обязательной программы и программы по выбору

9. УИН (ID-номер) и заполненное родителями согласие на обработку данных передать классному руководителю или учителю физической культуры.

10. Ознакомиться с календарем сдачи тестов ГТО в школе. Сдавать Тесты можно самостоятельно, при наличии Карточки участника и заявки с допуском врача, которые оформляет учитель физкультуры.